# **Solution** October Cloud 2026

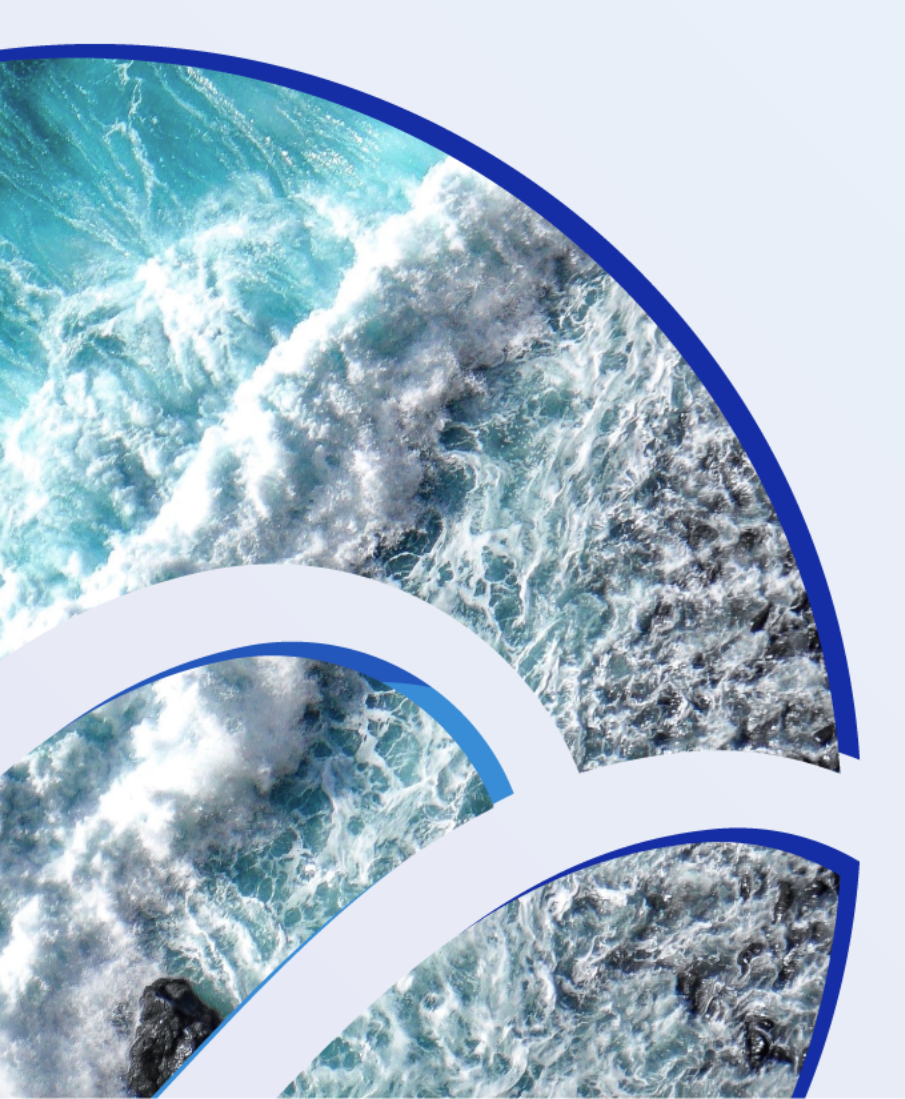

Marine Environmental Indicators Vlab in the Pilot Blue-Cloud

VRE and Labs Open Info Day - Webinar 17/03/2023

Francesco Palermo francesco.Palermo@cmcc.it

CMCC

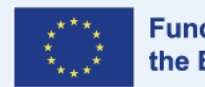

#### Starting point: pre-calculated indicators

- Study of sea condition and trend for annual, seasonal and monthly periods
- Data source : Copernicus Marine Service MED and GLO Reanalysis products (model data)

#### → OFFLINE COMPUTED

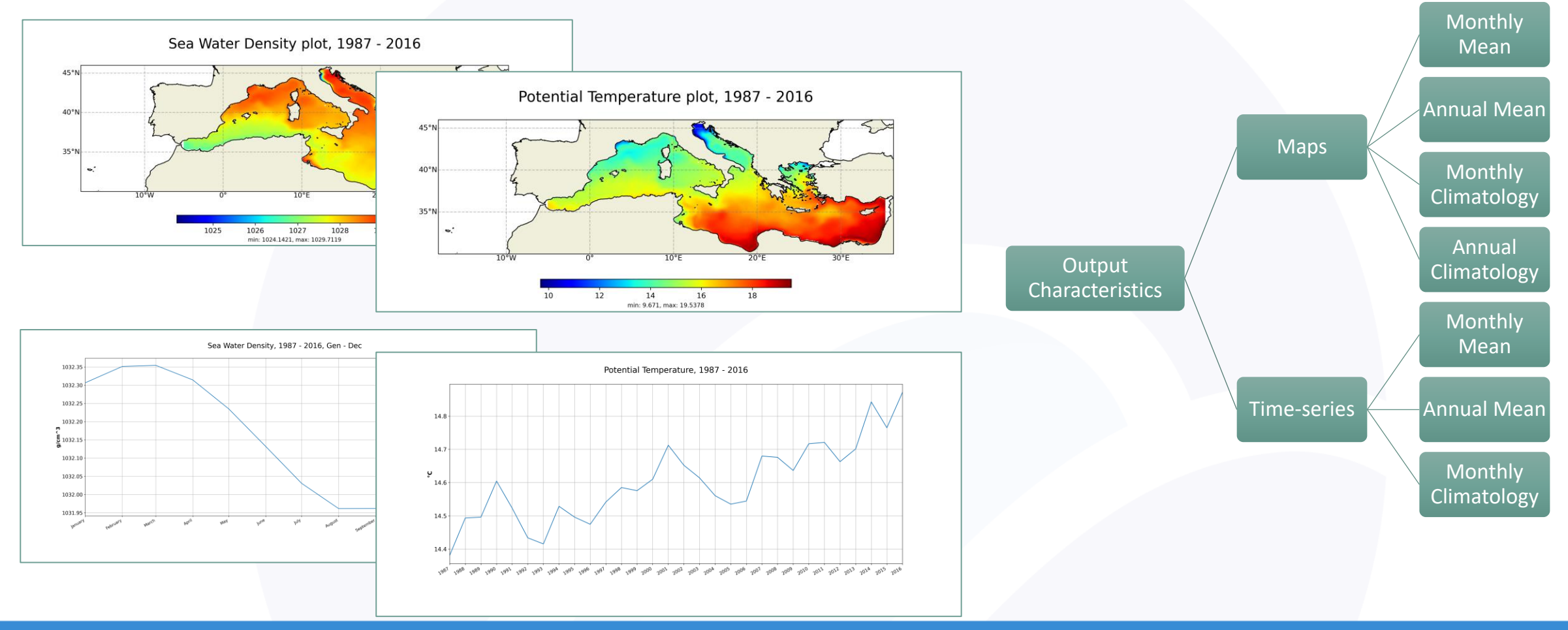

#### **MEI Generator**

# COSCBlue-Cloud2026

MEI is a web application that provides cloud based online computation of new added-value data through the submission to the *D4Science "Data Miner"* of customized requests.

The user can choose:

- Method
- Output Type
- Data Source
- Time Range
- Area
- Depth
- ...
- additional specific parameters

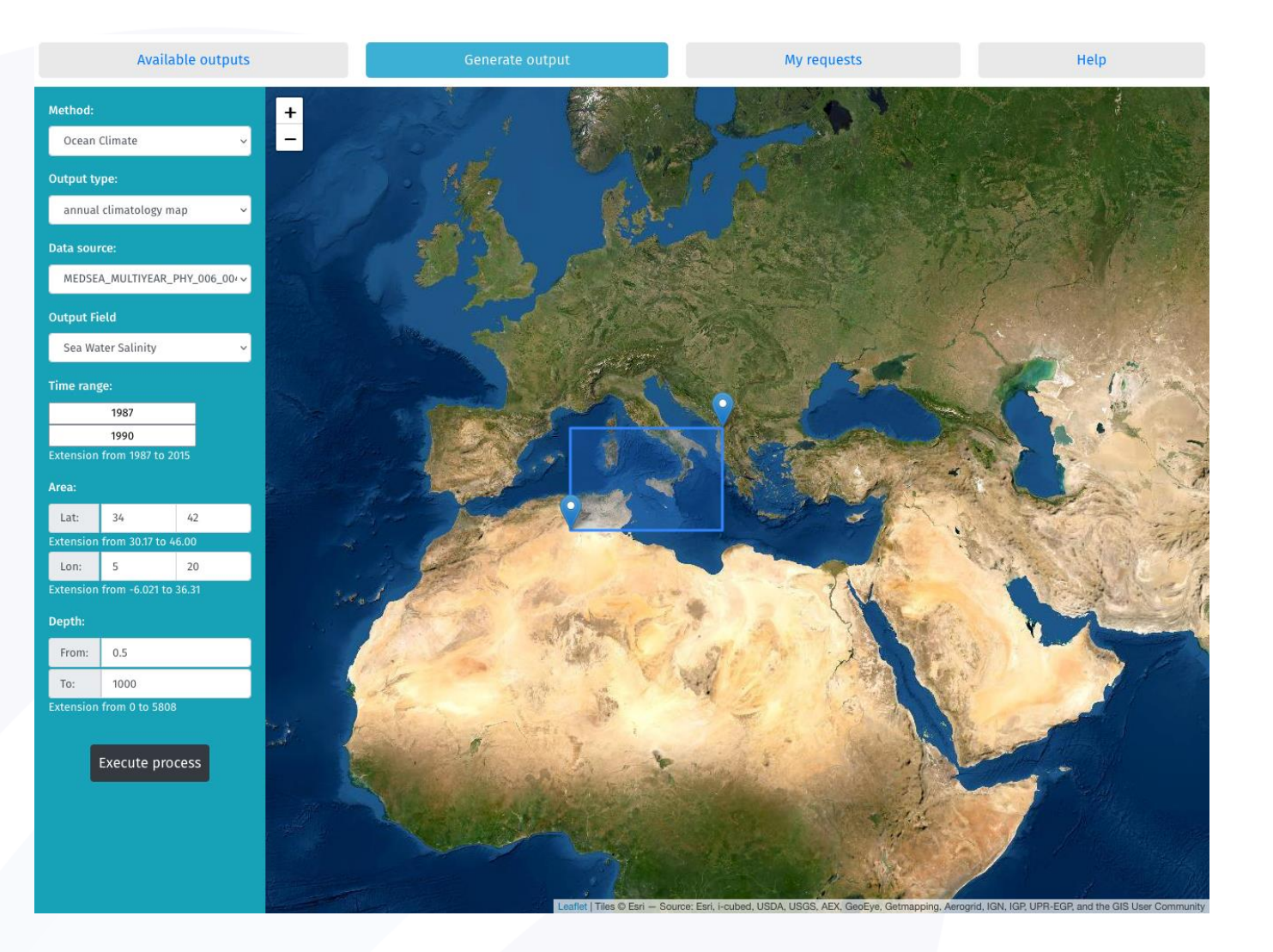

# Second Blue-Cloud2026

- Presentation of the Vlab with the links to the different customized products developed using the VRE Services
- Header buttons to access the different available VRE services in this Vlab

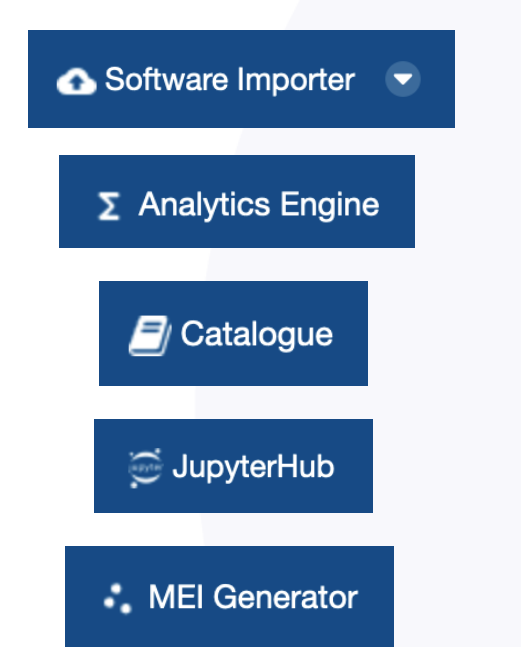

| £3 ⊨ Ø ⊠ Q                                                                                                    | Ø                                                                                                    | Go to 👻 7 OFrancesco Palermo 👻                                                                                                    |
|----------------------------------------------------------------------------------------------------|----------------------------------------------------------------------------------------------------|----------------------------------------------------------------------------------------------------|
| A Marine Environmental Indicators Home                                                                                                    | 🛆 Software Importer 💿 Σ Analytics Engine 🚔 JupyterHub                                                                                                    | 🕤 GeoNetwork 🛛 🗾 Catalogue 🔹 MEI Generator                                                                                                    |
| Communication Ample Members                                                                                                    |                                                                                                    |                                                                                                    |
| Nelcome to the Marine Environmental Indi                                                                                                    | cators Virtual Laboratory                                                                                                    | About                                                                                                    |
| <ul> <li>This virtual laboratory provides services to inform mplemented algorithms are useful to analyse long assessment of the environment condition.</li> <li>The available services are : <ul> <li>marine environmental indicator (MEI) g</li> <li>ocean patterns and ocean regimes indice</li> <li>storm severity index</li> <li>easy access to carbon data</li> </ul> </li> <li>A detailed description of all the services is available service, the document provides specific informatials a step by step guideline allowing users to operative to a step by step guideline allowing users to operative to a step by step guideline allowing users to operative to a step by step guideline allowing users to operative to a step by step guideline allowing users to a step by step guideline allowing users to a step</li></ul> | the policies and support the achievement of sustainable development. The<br>g time-series of marine data and to produce added value information for the<br>enerator<br>ators<br>whe in the <b>Blue Cloud Demonstrator Users Handbook V2</b> , chapter 5. For each<br>on related to the target users, the input data sources, the scientific references, an<br>iterate the service. | the<br>Marian Environmental Indicators Virtual Lab is the<br>implementation of the Blue-Cloud project Demonstrator 3,<br>providing services for Environmental Protection Agencies<br>and international stakeholders addressing EU Marine<br>Strategy Framework Directive (MSFD), UN SDG 13 and UN<br>SDG 14 |
|                                                                                                    |                                                                                                    | Other options                                                                                                    |
|                                                                                                    |                                                                                                    |                                                                                                    |
| rms of Use   Cookies Policy   Privacy Policy   Blue-Cloud P                                                                                                    | roject Website                                                                                                    |                                                                                                    |
|                                                                                                    | Blue-Cloud has received funding from the European Union's Horizon programme c                                                                                                    | all BG-07-2019-2020. topic: [A] 2019 - Blue Cloud services. Grant Agreement n.8624                                                                                                    |

#### VLAB Home page

#### List of VRE Services used by MEI

# MEI uses many VRE services:

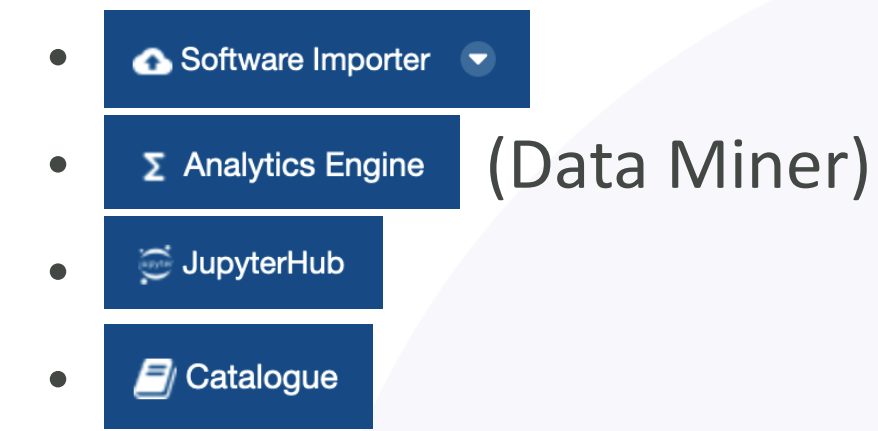

- (Silver) Authentication REST API
- WPS <u>OpenGIS®</u> Web Processing <u>Service</u>
- Storage Hub
- Docker containers

| Dataminer (go back                                                                                                    | Access to the Data Space                           | xecute an xperiment Check the Computations                                                                   |                                                                                                   |
|----------------------------------------------------------------------------------------------------|----------------------------------------------------|----------------------------------------------------------------------------------------------------|---------------------------------------------------------------------------------------------------|
| Operators                                                                                                    | Computations Execution                             | e                                                                                                    |                                                                                                   |
| Set I Stand Form                                                                                                    | Tools: 🛞 Remove All Operators                      |                                                                                                    |                                                                                                   |
|                                                                                                    |                                                    | •                                                                                                    |                                                                                                   |
| SEASTAT (5)                                                                                                    |                                                    | Oceanclimate V2d                                                                                             |                                                                                                   |
| Oceanclimate V2c<br>metadata review, bug fixing and new mode for averaging, other<br>optimizations (Published by Antonio Mariani (antonio.mariani)<br>on 2022/01/28 13:53 GMT) | Parameters: Darameters                             | y Antonio Mariani (antonio.mariani) on 2022/09/16 10:42 GMT}                                                 |                                                                                                   |
| Oceanclimate V2d<br>review of parallel implementation (Published by Antonio<br>Mariani (antonio mariani) on 2022/09/16 10:42 GMT)                                              | String Value                                       |                                                                                                    | _                                                                                                 |
| Seastat V2a<br>new interface, implementation of WEKEO HDA, tested with<br>Med and Gio data (Published by Antonio Mariani<br>(antonio.mariani) on 2021/06/28 10:24 GMT)         |                                                    |                                                                                                    |                                                                                                   |
| Seastat V2b<br>first parallel implementation (Published by Antonio Mariani<br>(antonio.mariani) on 2021/10/15 13:27 GMT)                                                       | - 12                                               | Items      About                                                                                             |                                                                                                   |
| Seastatv1a                                                                                                    | 1/2                                                | Search items                                                                                                 | Q                                                                                                 |
| Med and Glo data (Published by Antonio Mariani<br>(antonio.mariani) on 2021/06/22 12:26 GMT}                                                                                   | 1                                                  | 7 items found                                                                                                | Order by: Relevance                                                                               |
| SEASTATV01 (1)                                                                                                    | Marine Environmen                                  | tal                                                                                                    |                                                                                                   |
| SEASTATV01G (1)                                                                                                    | A Virtual Lab to implem                            | Marine Environmental Indicators VLab                                                                         | Service                                                                                           |
| SEASTATV1 (1)                                                                                                    | the Blue-Cloud<br>Demonstrator 3. It will          | This virtual laboratory provides services to<br>of sustainable development. The facilities t                 | inform the policies and support the achievement<br>he environment offer are useful to             |
| SSI METHOD (3)                                                                                                    | provide a web service f                            | or HTML                                                                                                    |                                                                                                   |
| SSIMOCKUP (1)                                                                                                    | and research users. rea                            | s d                                                                                                    | Service                                                                                           |
|                                                                                                    | more                                               | MEI Generator                                                                                                |                                                                                                   |
|                                                                                                    | Followers Items 5 7                                | The web application MEI Generator enable<br>value data, and to display information alreation<br>HTML         | s the user to generate new environmental added-<br>ady available. Its workflow exploits the       |
|                                                                                                    |                                                    | OceanBegimes notebooks                                                                                       | Service                                                                                           |
|                                                                                                    | G Follow                                           | Python notebooks: The Gaussian Mixture I<br>time series of ocean variables in clusters a                     | Nodels (GMM) allow to automatically assemble<br>ccording to their seasonal variability. Depending |
|                                                                                                    | Filter by location                                 | multipart/mixed                                                                                              |                                                                                                   |
|                                                                                                    |                                                    | OceanPatterns notebooks                                                                                      | Service                                                                                           |
|                                                                                                    | 1                                                  | Python notebooks: A PCM (Profile Classifi<br>ocean profiles in clusters according to thei<br>multipart/mixed | cation Model) allows to automatically assemble<br>r vertical structure similarities               |
|                                                                                                    |                                                    | Storm Severity Index (SSI) notebook                                                                          | Service                                                                                           |
|                                                                                                    | Map data © OpenStreetMap contri<br>Tiles by MapBox | The Storm Severity Index (SSI) notebook c                                                                    | alculates maps and timeseries that include<br>cumstances that impact the circulation of seas      |

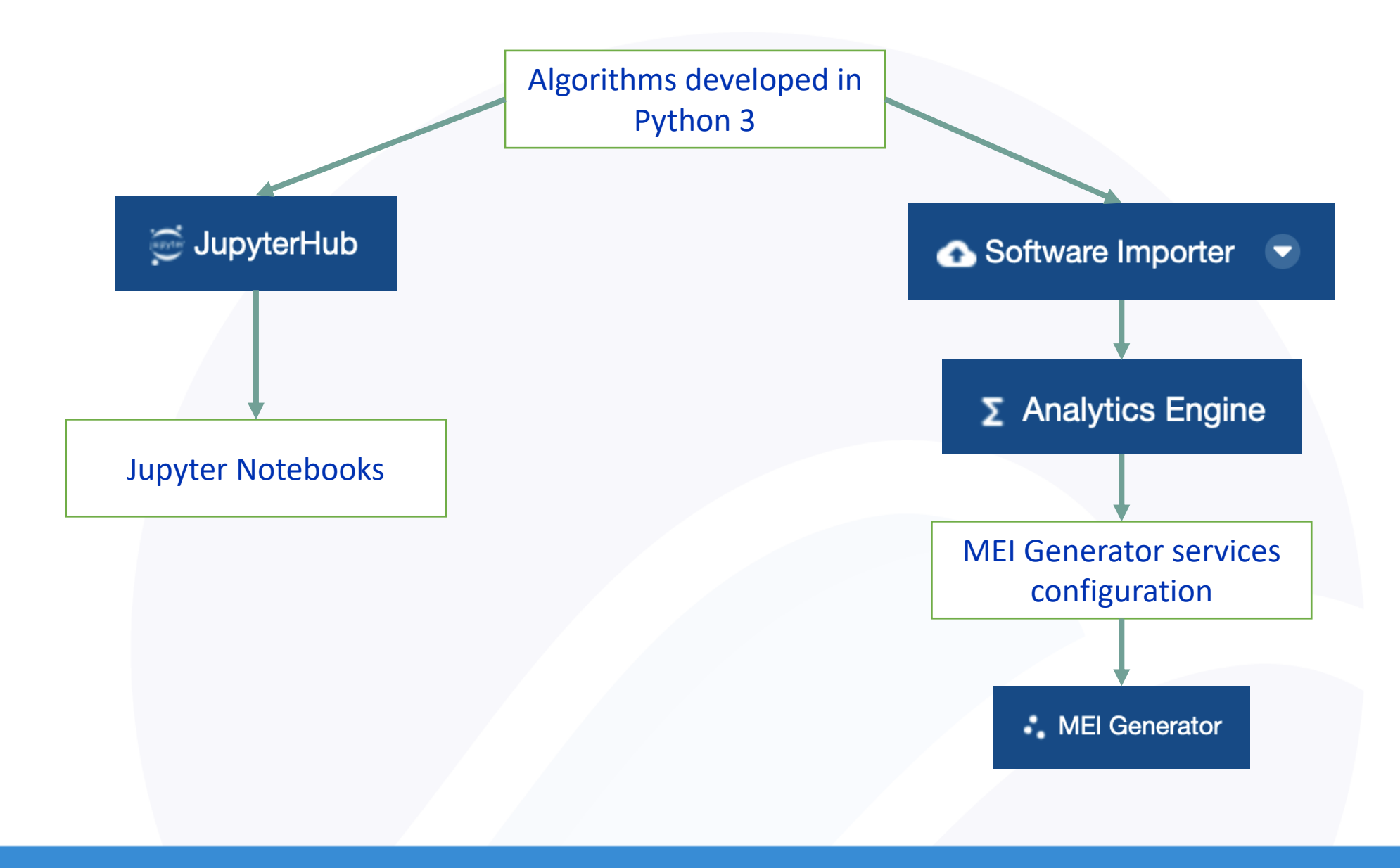

#### 1<sup>st</sup> step: Selection of the Method, Output type and Data Source

Available methods appear in the first dropdown menu [a] (now Ocean Climate, Ocean Pattern and Storm Severity Index)

Several Output Types are selectable in [b], while [c] presents the applicable Data Sources

(For O.C.) The user can chose the type among the several possible mean maps, time-series and climatologies, and the field of interest

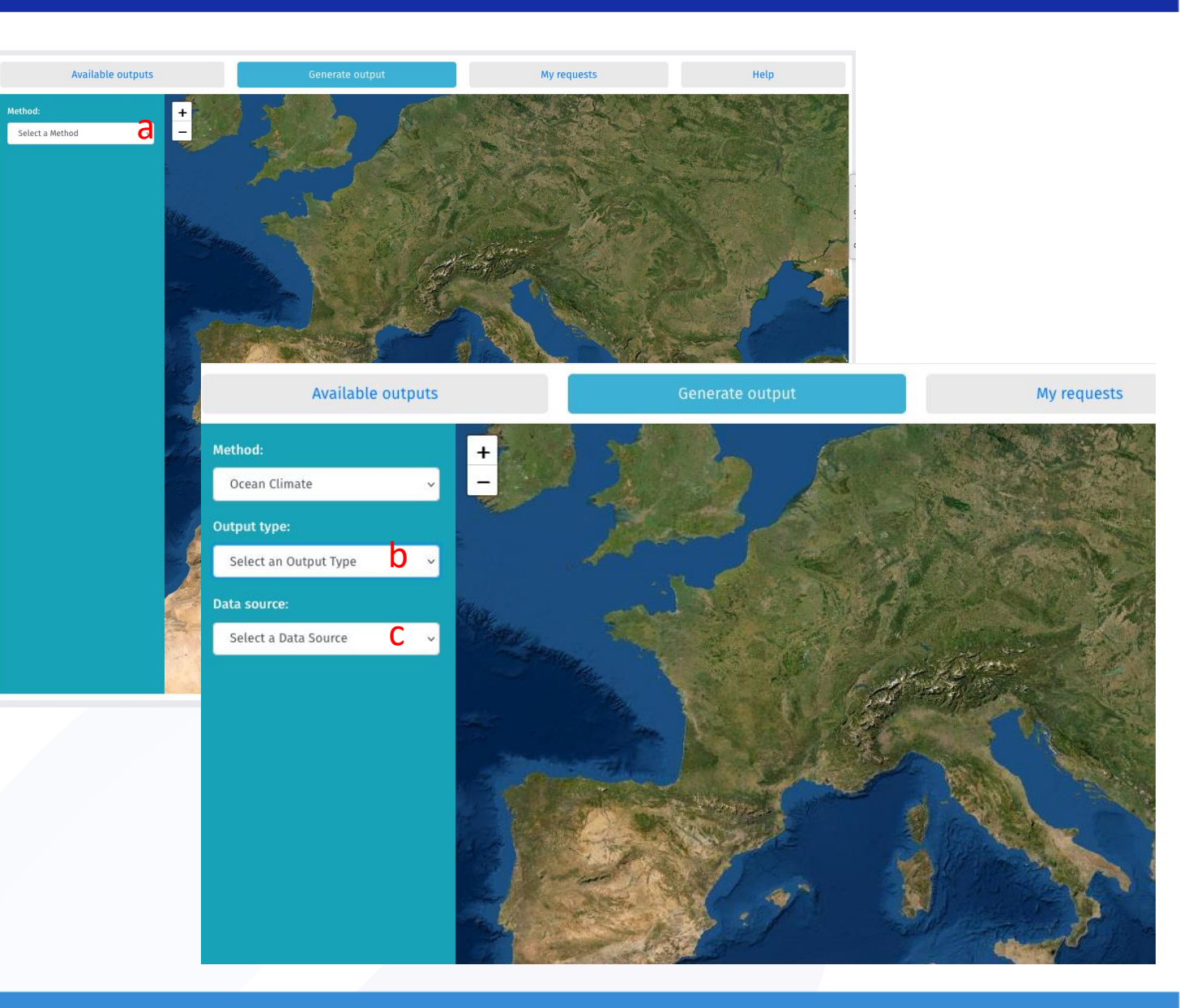

#### 2<sup>nd</sup> step: Selection of time, area and depth

Depending on the selected *Output Type* and *Data Source*, the interface will require the insertion of specific information to define

- the *Time Range* in [d],
- the Area in [e],
- the *Depth* in [f]
- other specific parameters

The selected Area is visible on the map

After all selections, the user can submit the request [g]

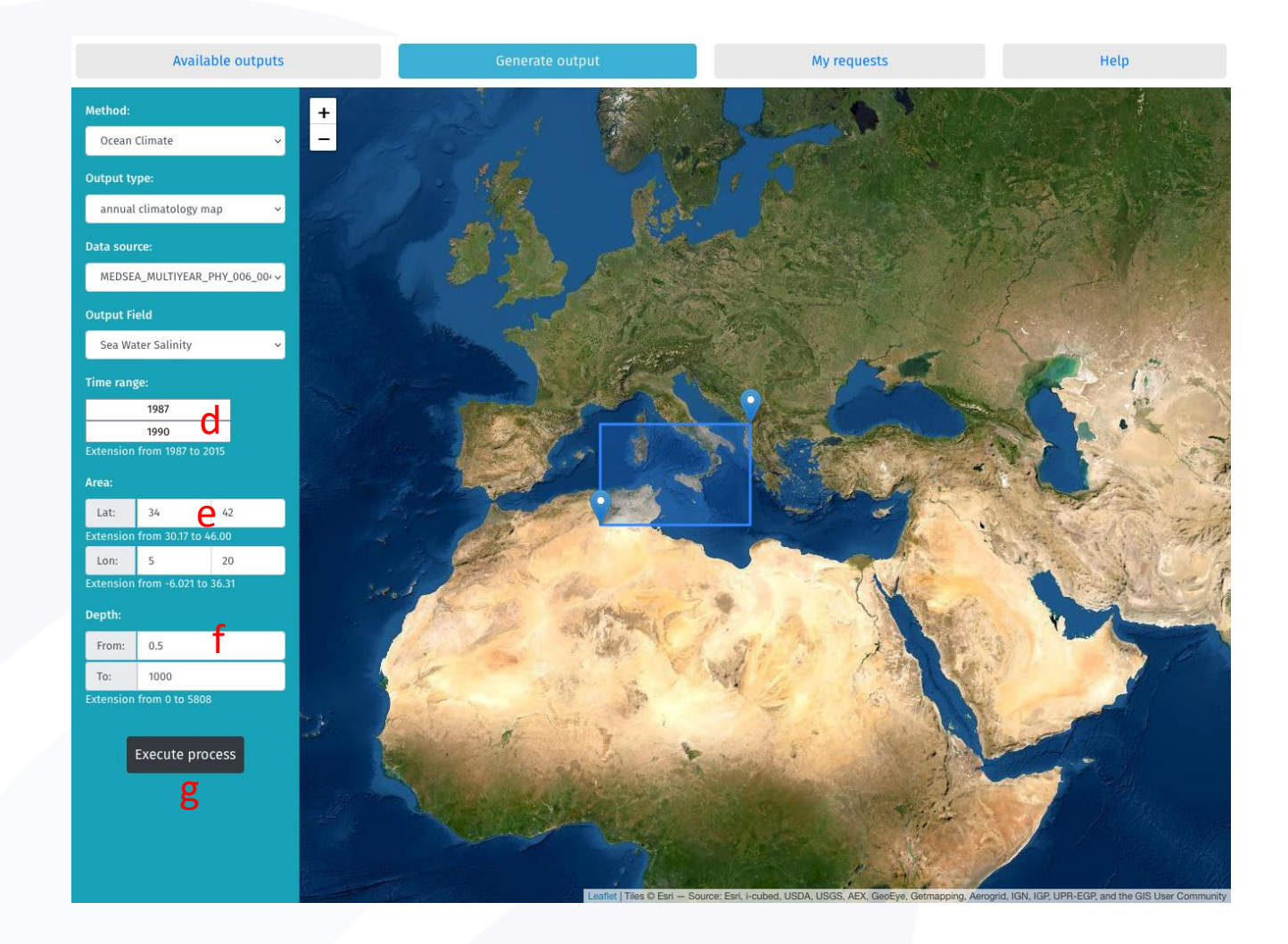

# COSCBlue-Cloud2026

Each User has a private *My Requests* Section in which the submitted requests are displayed.

When a job execution is complete, clicking on [i] presents the new generated data

| Available outputs |                      |                      | Generate output          |                                 | My requests                                                       |                       | Help         |                 |
|-------------------|----------------------|----------------------|--------------------------|---------------------------------|-------------------------------------------------------------------|-----------------------|--------------|-----------------|
| Method            | Creation time        | Status               | Outputs                  | Data source                     | Output Type                                                       | Area<br>[lon,lat]     | Depth<br>[m] | Time range      |
| Ocean<br>Climate  | 2022-05-19T10:12:22Z | Process<br>Succeeded | Show                     | MEDSEA_MULTIYEAR_PHY_006_004_B  | C monthly map - Sea Water<br>Salinity                             | [-4.99,34]-<br>[1,42] | [0.5, 1000]  | 1990 - March    |
| Ocean<br>Climate  | 2022-05-19T10:12:04Z | Process<br>Started   | Process in progress: 30% | MEDSEA_MULTIYEAR_PHY_006_004_B0 | 5 monthly mean timeseries<br>- Sea Water Potential<br>Temperature | [-4.99,34]-<br>[1,42] | [0.5, 1000]  | 1990-01/2000-12 |
| Ocean<br>Climate  | 2022-05-19T10:11:57Z | Process<br>Started   | Process in progress: 29% | MEDSEA_MULTIYEAR_PHY_006_004_B0 | C monthly mean timeseries<br>- Sea Water Potential<br>Temperature | [-4.99,34]-<br>[1,42] | [0.5, 1000]  | 1990-01/2000-12 |
| Ocean<br>Climate  | 2022-05-19T08:57:05Z | Process<br>Succeeded | Show                     | MEDSEA_MULTIYEAR_PHY_006_004_B  | annual climatology map -<br>Sea Water Salinity                    | [5,34]-[20,42]        | [0.5, 1000]  | 1987/1990       |
| Ocean<br>Climate  | 2022-05-16T15:18:20Z | Process<br>Failed    | Log                      | MEDSEA_MULTIYEAR_PHY_006_004_B  | C annual map - Sea Water<br>Salinity                              | [-4.99,34]-<br>[1,42] | [0.5, 1000]  | 1987            |

Information related to the Request

- Method
- Creation time
- Status
- Outputs

Information related to the Output Data

- Data Source
- Output Type
- Area and Depth
- Time Range

#### 3<sup>rd</sup> step: List of submissions

#### 4<sup>th</sup> step: the new generated data

# COSC Blue-Cloud2026

When the execution is successful completed, it is possible to (it depends on the method, here O.C.):

- See a static plot [a] of a map or a time-series
- Download the data as file in NetCDF format [b]
- Download the log information related the execution [c]

| Available outputs      |                      | G                                                               | enerate output                                       | My requests                                          |                   | Help         |               |
|------------------------|----------------------|-----------------------------------------------------------------|------------------------------------------------------|------------------------------------------------------|-------------------|--------------|---------------|
| Method Creation time E |                      | End time Data source                                            |                                                      | Output<br>Type                                       | Area<br>[lon,lat] | Depth<br>[m] | Time<br>range |
| Ocean<br>Climate       | 2022-05-19T08:57:05Z | 2022-05-19T09:00:18Z                                            | MEDSEA_MULTIYEAR_PHY_006_004_BC                      | annual<br>climatology<br>map - Sea<br>Water Salinity | [5,34]-[20,42]    | [0.5, 1000]  | 1987/1990     |
|                        |                      | 45*N<br>40*N<br>35*N<br><br>10 <sup>4</sup> W<br>35<br>35<br>35 | 1987 - 1990, box: [5, 34, 20, 42], layer: 0.5-1000 m | 30°E<br>30°E                                         |                   |              |               |

#### Ocean Patterns by Ifremer

# Secose Blue-Cloud2026

# Example of outputs taken from the method:

**Ocean Patterns** 

by Ifremer

- Spatial distribution of classes
- PCM Robustness

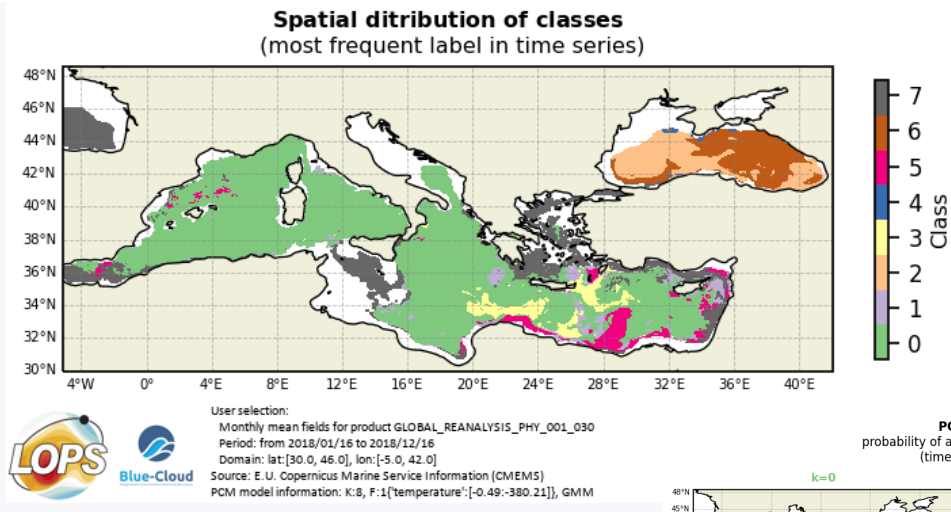

PCM Robustness probability of a profile to belong to a class k (time: 2018/01/16 12:00) k=1

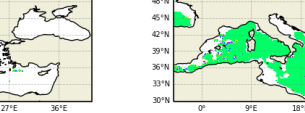

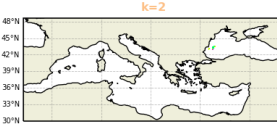

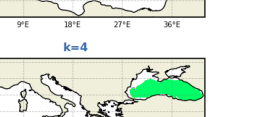

nicus Marine Service Information (CMEMS) vtion: K:8, F:1{'temperature':[-0.49:-380.21]}, GM1

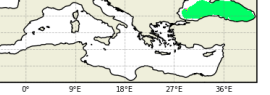

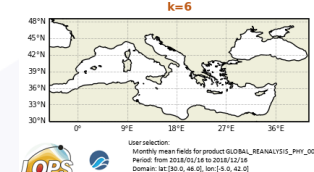

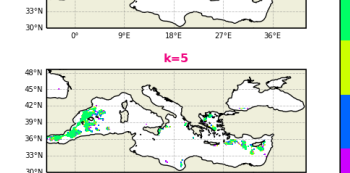

 10°E
 20°E
 30°E
 As likely as no

 k=7
 0.33
 Unlikely
 0

/irtually certai

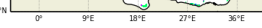

# COSCBlue-Cloud2026

#### Storm Severity Index (SSI) by KNMI

Example of outputs taken from the method:

Storm Severity Index (SSI) by KNMI

- Maps
- Timeseries

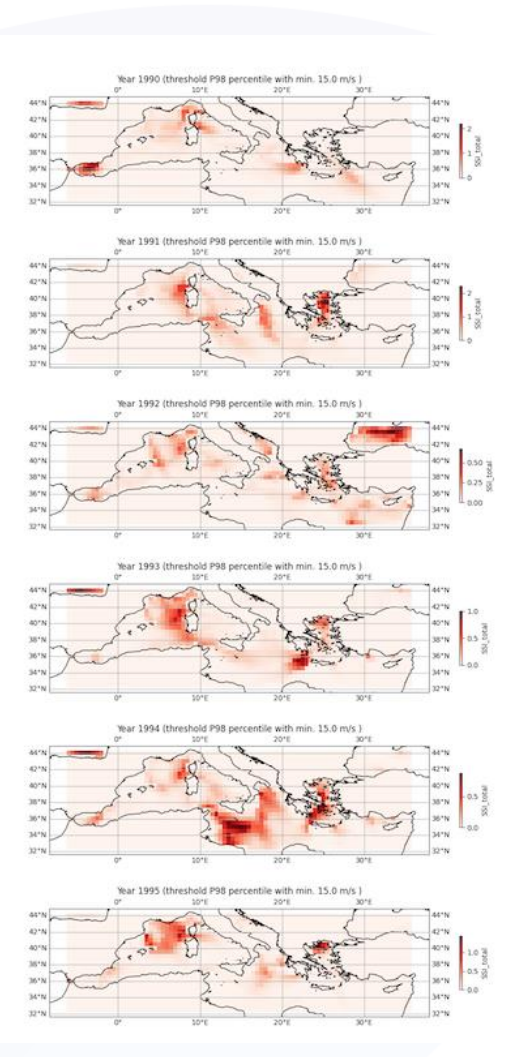

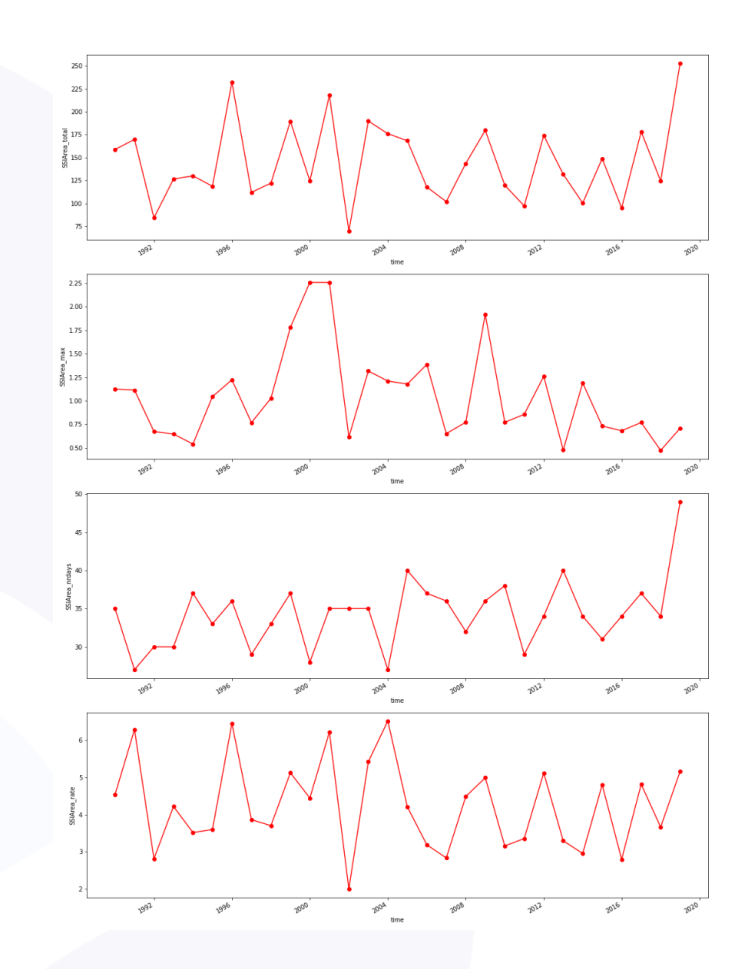

# Second Blue-Cloud2026

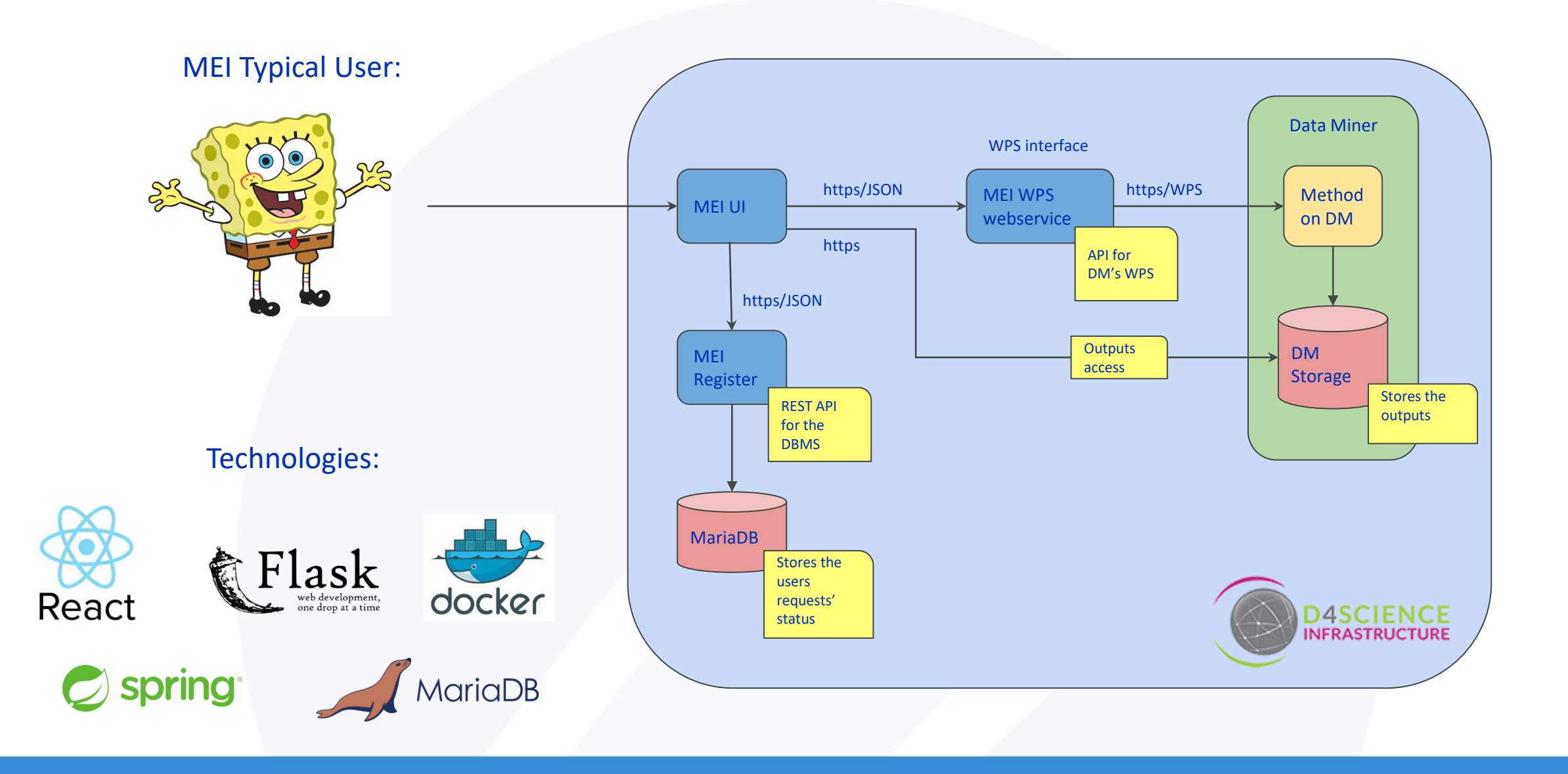

- COSCBlue-Cloud2026
  - We have developed an "interface definition language" (*IDL*) for the definition of the input parameters that a WPS method expects to start a new processing
  - Any WPS method which is compliant with such IDL, can receive a processing request from MEI UI
  - A compliant method becomes available on *MEI UI* when its IDL specification is loaded inside the *MEI Register*

# COSC Blue-Cloud2026

# Many thanks!

# COEOSC Blue-Cloud2026

@bluecloudeu

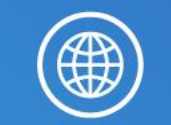

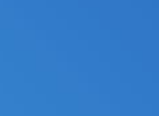

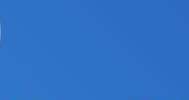

blue-cloud.org

blue-cloud org

(in)

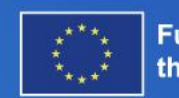